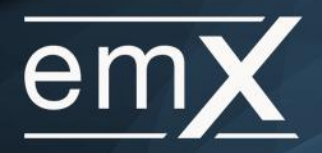

This user guide will demonstrate how to add a custom logon page to an iPhone or iPad. Below is a six-step guide to get the custom hyperlink added to the front page of a mobile device.

## Step 1: Click the Safari icon

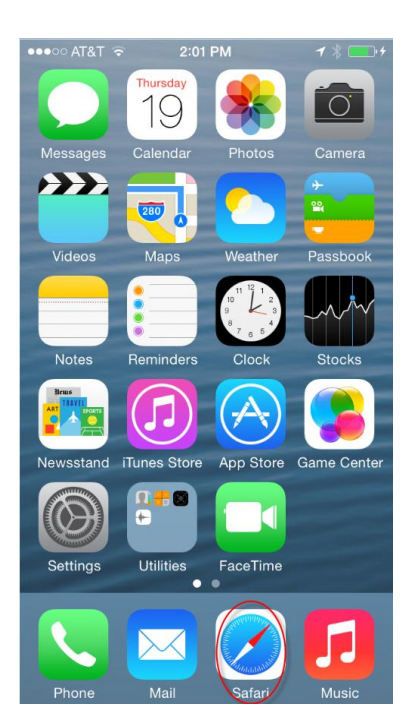

Step 2: Enter the custom URL

| •••••• AT&T T I:31 PM | <b>1</b> ∦ ■⊃ |
|-----------------------|---------------|
| Youro<br>Vogo<br>Here |               |
| Enter your username.  |               |
| L Username            |               |
| Enter your password.  |               |
| Password              |               |
| C Remember Me         |               |
| Sign In               |               |
| Forgot your password? |               |

Step 3: Click the appropriate icon at the bottom of the screen

| •••• AT&T 🤫 | r -        | 1:38 PM                | -         | * * 💼 |
|-------------|------------|------------------------|-----------|-------|
| •           | wealt      | h.emapla               | in.com    | Ċ     |
| Te          | esting Log | jon Message.           | Disregard |       |
|             |            | Youro<br>Logo<br>LHere |           |       |
| Enter you   | ır usern   | ame.                   |           |       |
| L Use       | ername     |                        |           |       |
| Enter you   | ır passv   | vord.                  |           |       |
| B Pas       | sword      |                        |           |       |
|             | O F        | Remember               | Me        |       |
|             |            | Sign In                |           |       |
|             |            |                        |           |       |
| <           | >          |                        |           | D     |

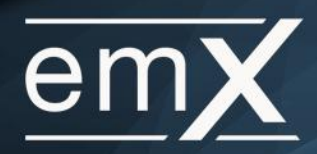

## Step 4: Choose Add to Home Screen

|          | AirDrop<br>Share instantly with people nearby. If they<br>do not appear automatically, ask them to<br>open Control Center and turn on AirDrop. |  |
|----------|----------------------------------------------------------------------------------------------------|--|
| Message  | Mail Twitter Facebook                                                                                                    |  |
| Bookmark | Add to<br>Reading List Home Screen                                                                                                    |  |
|          | Cancel                                                                                                    |  |

Step 5: Customize App Name and click ADD

| ●●○○○ AT&T 🗟                                                                         | 1:32 PM           | <b>1</b> ∦ ■ D |  |  |
|--------------------------------------------------------------------------------------|-------------------|----------------|--|--|
| Cancel                                                                               | Add to Home       | Add            |  |  |
|                                                                                      |                   |                |  |  |
| Youro                                                                                | WMS Mobile        | $\odot$        |  |  |
| $\mathcal{V}_{Here}^{0,0}$                                                           | https://wealth.en | naplan         |  |  |
| An icon will be added to your home screen<br>so you can quickly access this website. |                   |                |  |  |
|                                                                                      |                   |                |  |  |
|                                                                                      |                   |                |  |  |
|                                                                                      |                   |                |  |  |
| Q W E R T Y U I O P                                                                  |                   |                |  |  |
| AS                                                                                   | DFGH              | JKL            |  |  |
| ♪ Z                                                                                  | XCVB              | M              |  |  |
| 123 👰                                                                                | space             | return         |  |  |

Step 6: The completed logo will appear as an APP on the home screen

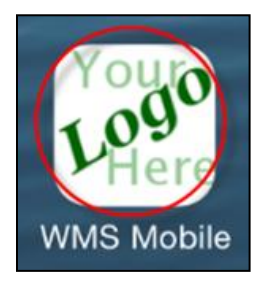